## DirectRailDesktop : Marche à suivre / GL – 28 nov 2021

Suite à une demande d'un utilisateur de Desktopstation (<u>https://desktopstation.net/</u>) pour travailler avec Arduino Due, j'ai créé DirectRailDesktop à partir de DirectRail (<u>http://gelit.ch/</u>)

- Ajouter le composant L293D à la carte Arduino Due J'utilise l'adaptateur 18V fourni avec la Gleisbox Märklin
   Ne pas oublier de débrancher la Gleisbox avant de brancher Arduino Due avec L293D
- 2) Ajouter au besoin la rétrosignalisation S88
  - Ce câblage fonctionne avec le module RM-88-N-Opton de Littfinski :

| Pin | Fonction  | Couleur câble RJ 45 |
|-----|-----------|---------------------|
| A0  | S88 Data  | Orange              |
| A1  | S88 Load  | Vert                |
| A2  | S88 Reset | Brun-blanc          |
| A3  | S88 Clock | Bleu                |
| +5V |           | Orange-blanc        |
| GND |           | Vert-blanc          |

GND

O Rad Router B Rad Centra

Ce logiciel a été testé avec un maximum de 6 modules (96 entrées)

## Ne pas oublier de cocher l'option Use S88 detection

Exemple avec 2 modules de 16 entrés interrogés toutes les 3 secondes

| S88 sensor config    |   |   |  |  |  |
|----------------------|---|---|--|--|--|
| 🖂 Use S88 detection  |   |   |  |  |  |
| Detection interval   | З | • |  |  |  |
| Number of connection | 2 | • |  |  |  |

Lecture du(des) module(s) toutes les 40 ms Fonction antiglitch : changement d'état si 5 bits consécutifs dans le même état = l'état initial inverse

 Compiler & charger ce programme <u>http://gelit.ch/Train/DirectRailDesktop.ino</u> La version actuelle supporte les protocoles MM2 et S88. Une version ultérieure avec DCC est prévue

## 4) Identifier le port USB utilisé

307 Level > 14

308 Function not supported

|    | File Edit Sketch To                               | ools Help                                                                                                    |              |                                                           |
|----|---------------------------------------------------|----------------------------------------------------------------------------------------------------|--------------|-----------------------------------------------------------|
|    |                                                   | Auto Format                                                                                                    | Ctrl+T       |                                                           |
|    |                                                   | Archive Sketch                                                                                                    |              |                                                           |
|    | sketch_nov25a                                     | Fix Encoding & Reload                                                                                                    |              |                                                           |
|    | -                                                 | Manage Libraries                                                                                                    | Ctrl+Shift+I |                                                           |
|    |                                                   | Serial Monitor                                                                                                    | Ctrl+Shift+M |                                                           |
|    |                                                   | Serial Plotter                                                                                                    | Ctrl+Shift+L |                                                           |
|    | WiFi101 / WiFiNINA Firmware Updater               |                                                                                                    |              |                                                           |
|    |                                                   | Board: "Arduino Due (Programming Port)"                                                                                                    | >            |                                                           |
|    |                                                   | Port: "COM3 (Arduino Due (Programming Port)                                                                                                    | )" >         | Serial ports                                              |
|    |                                                   | Get Board Info                                                                                                    |              | <ul> <li>COM3 (Arduino Due (Programming Port))</li> </ul> |
| 5) | Sélectionner ce i                                 | même port dans DesktopStation - Propert<br>Serial port properties<br>Port No COM3 ~<br>Baudrate 115200 ~<br>Enable DTR (reset on connect)<br>Enable Even Parity | ies          |                                                           |
| 6) | Utiliser la consol<br>305 Unknown<br>306 Adr > 32 | e pour identifier d'éventuels blocag<br>Command                                                                                                    | es           |                                                           |

7) Afin d'améliorer ce logiciel, merci de signaler les difficultés que vous rencontrez à gelit@bluewin.ch